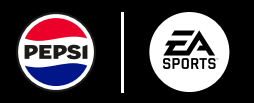

## **USER REGISTRATION GUIDE**

#### **STEPS FOR REGISTRATION**

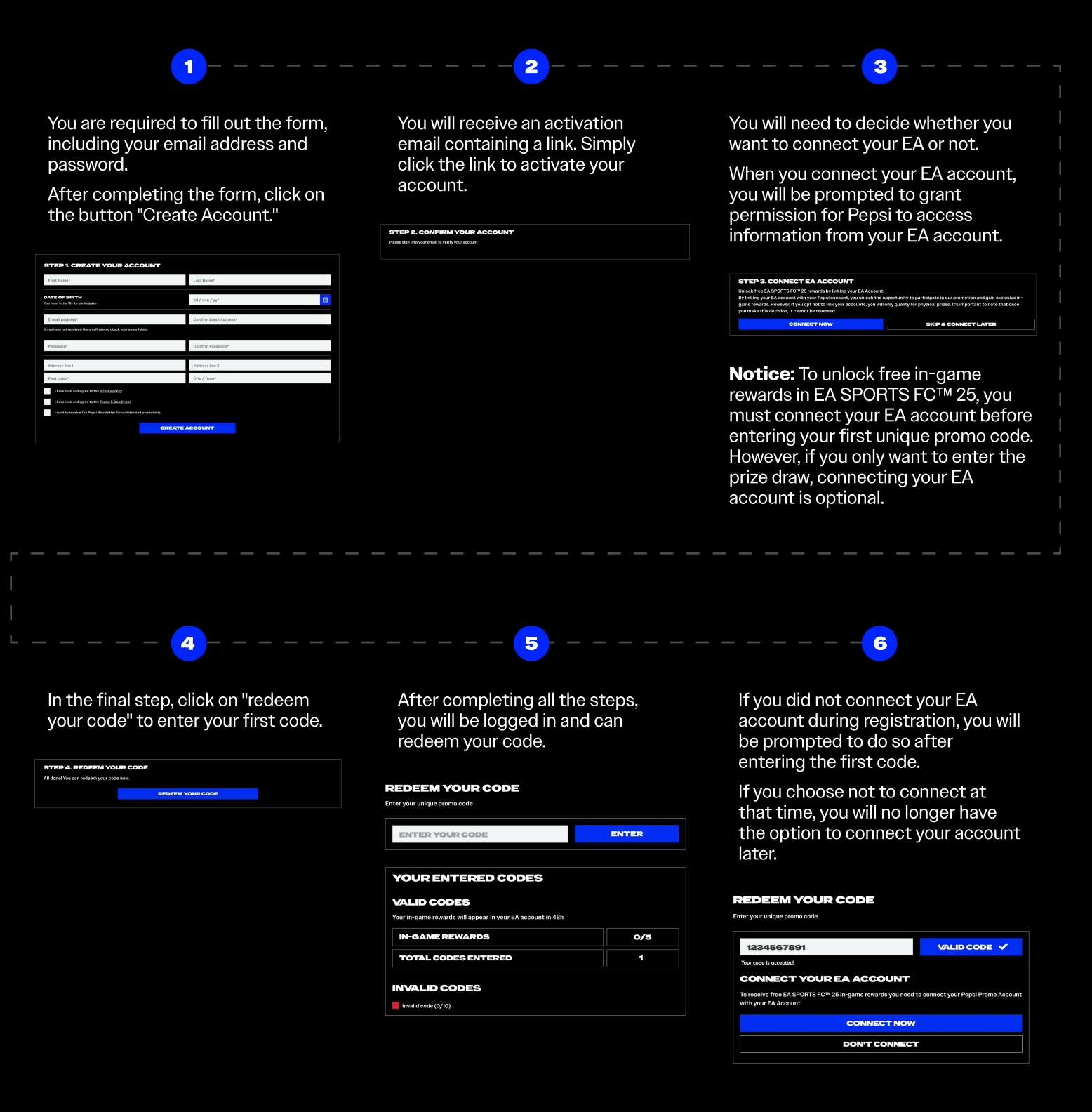

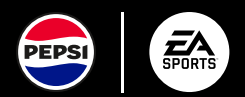

# WHERE TO FIND CODE?

Your unique promo code is located under the bottle cap. The code consists of 12-digits, starting with a 2character prefix (e.g. SE for Sweden).

### NOTES

- Please make sure all letters are capitalized and entered in one line without spaces
- Excluding the prefix (SE), codes will never contain the following characters: BDIKOQSUVZ

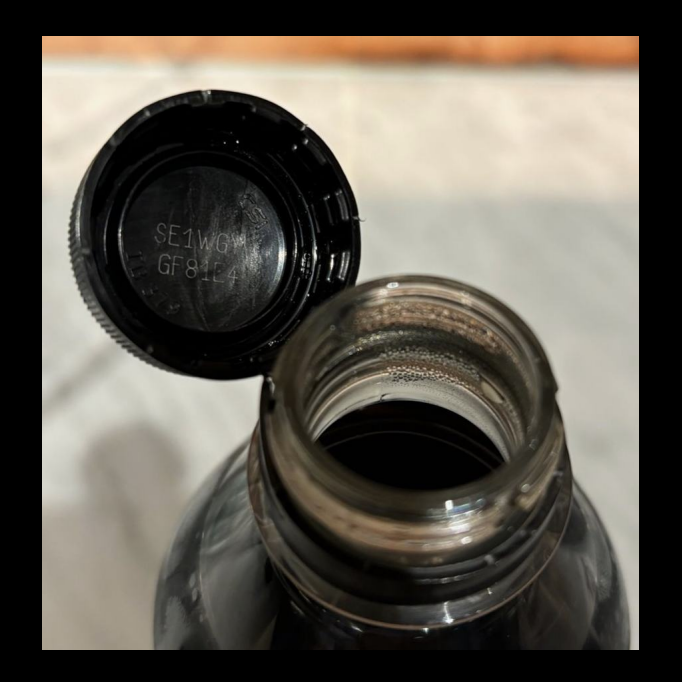

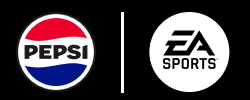

### **RECOVER EA ACCOUNT DETAILS**

If you've forgotten your EA account details, simply follow the instructions below.

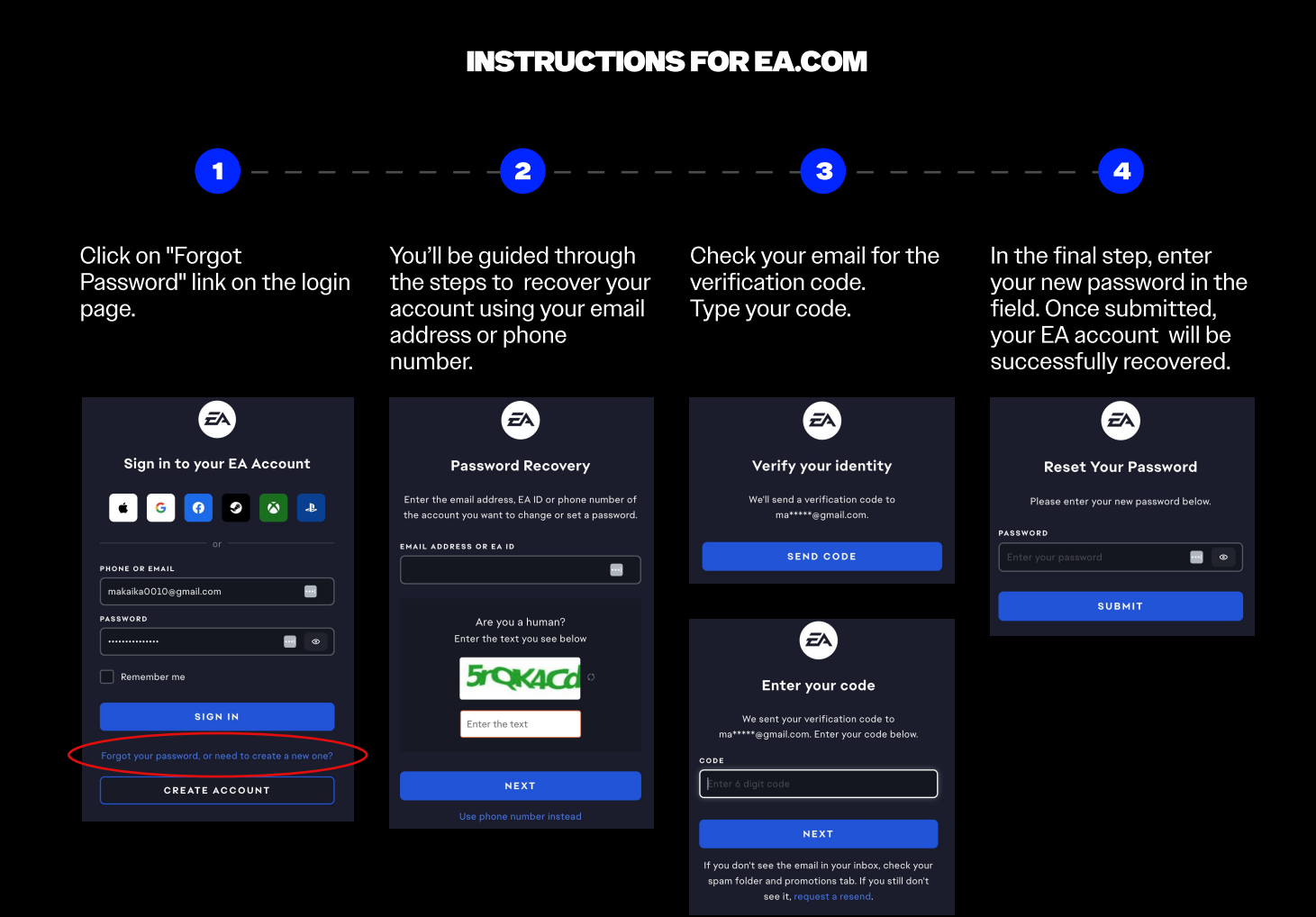

#### INSTRUCTIONS FOR IN-GAME (PLAYSTATION AND XBOX ONLY)

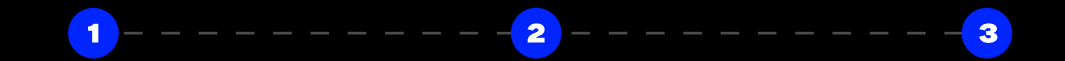

## You will find settings icon, top left in the menu to customise.

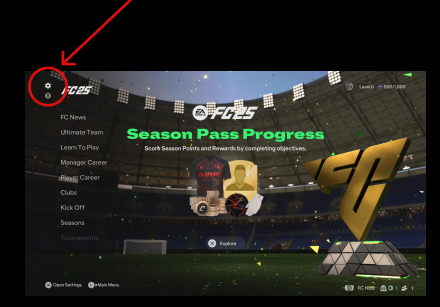

Open online settings.

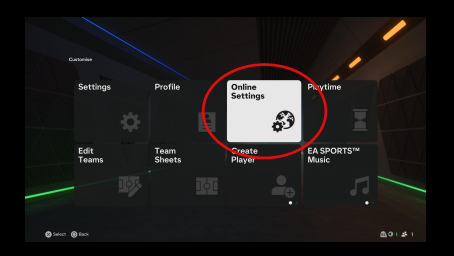

Here you will find your public ID, your email address that's linked to your EA Account, and your join date.

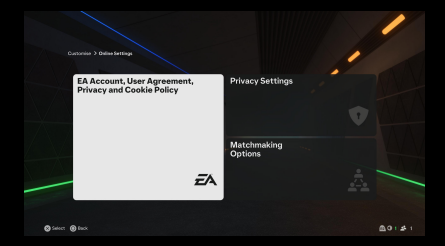

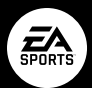

## EA ACCOUNT - CREATE AN ACCOUNT GUIDE

If you don't have an EA account, you should visit <u>ea.com</u> to create a new one.

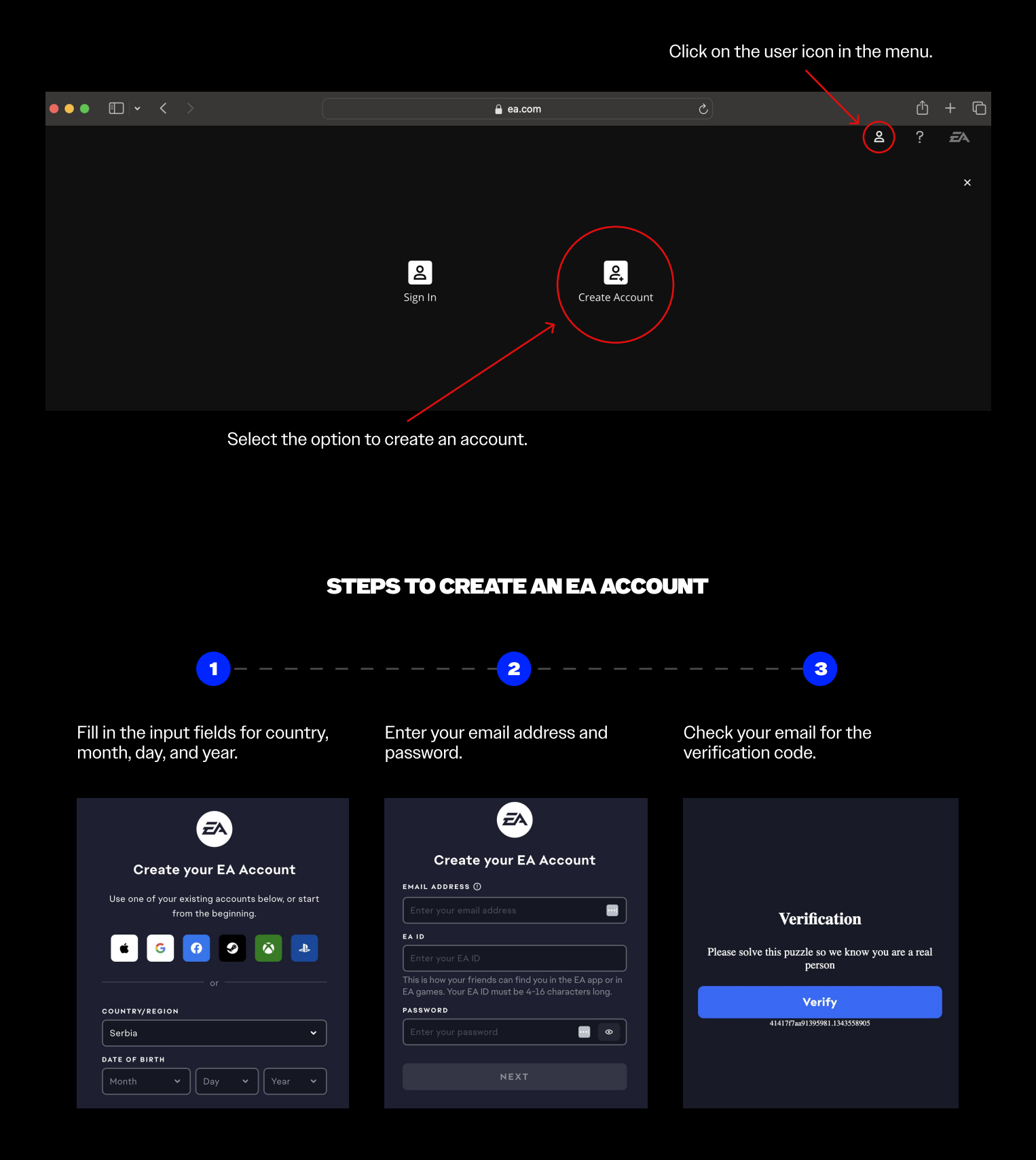